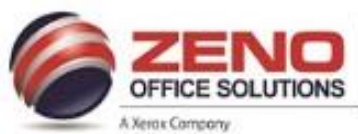

# XEROX Save as 1-Touch App Setup

NOTE: User may have to Login, then enter a valid login name and password prior to creating a Personal 1-Touch App

For frequently performed Copy, Email, Fax or Scan To jobs, you can Save as 1-Touch App that enables you to save a job's settings and reuse them with a single touch on the Home screen.

1-Touch Apps can be Publicly available to all users (Public) or to you only (Personal) when you are logged in.

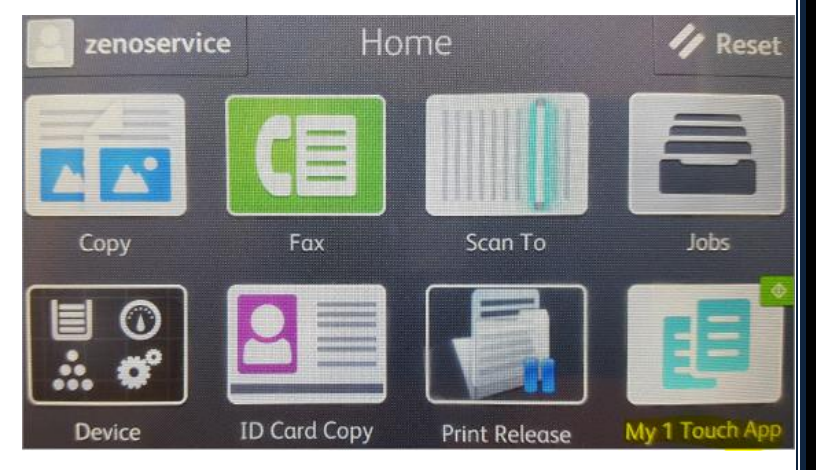

### To create a One-Touch App[icon]:

- 1. From the Home screen >
- Select the App required Copy, Email, Fax or Scan To >
- 3. Select the job settings [features] >
- 4. Scroll to the bottom, > select **Save** >.
- 5. Select Save as 1-Touch App >
- 6. Enter App Name by using the keypad > touch Next >
- 7. Select a Color for your 1-Touch App > touch Next >
- 8. Touch an Icon that best suits your One-Touch App > touch Next >
- 9. Select your desired option:
  - a. **Review Before Start:** Allows you to **Review** the job settings in the 1-Touch App. [Copy jobs: the copy quantity can changed for each job].
    - i. Enter App Instructions: To provide instructions for using the 1-Touch App > Use the keypad > touch Next >
    - ii. Show Quantity: Allow users to view and update the quantity.
    - iii. Show Settings: Displays a summary of the features programmed for the 1-Touch App.
  - b. Start Immediately: Starts the job without reviewing the settings.
- 10. Touch Next >
- 11. Select your desired option:
  - a. Personal (My Home Screen Only): Displays the 1-Touch App on your Home screen only when you are logged in to your user account.
  - b. Public (Public Home Screen): Makes the 1-Touch App accessible to all users.
- 12. Touch **Done >** The 1-Touch App [icon] appears on the Home screen.

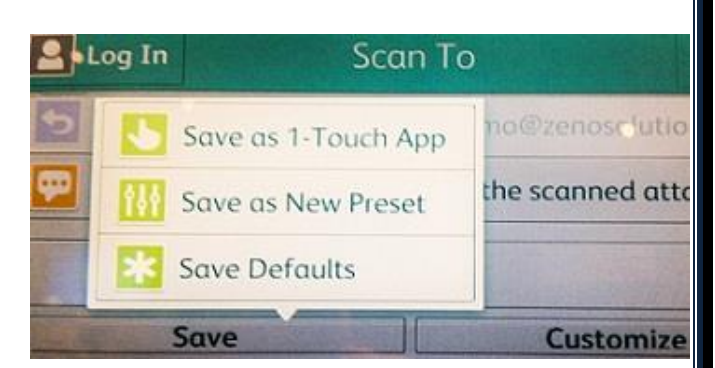

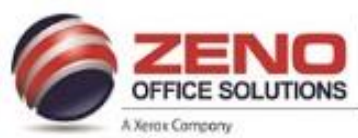

## XEROX Save as 1-Touch App Setup

### To Delete or Hide a One-Touch App [icon]:

| Zenoservice | e Hoi        | me            | 1/ Reset       |
|-------------|--------------|---------------|----------------|
| Copy        | Fax          | Scan To       | Jobs           |
|             |              |               | E              |
| Device      | ID Card Copy | Print Release | My 1-Touch App |
|             | Custo        | omize         |                |

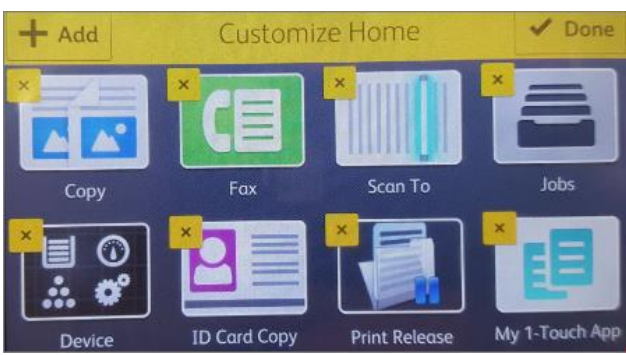

- 1. From the Home screen >
- 2. Scroll to the bottom > select Customize >
- 3. For the required 1-Touch App > touch 🚵 > touch an option. Delete: Use this option to.
  - a. Delete: Deletes the 1-Touch App [icon] from the printer permanently
  - b. **Hide: Remove**s the 1-Touch App [icon] from the Home screen. The 1-Touch App [icon] is still **available** [the App can be added to the Home screen at any time].
- 4. Touch Done.

### Using a One-Touch App [icon]:

- 1. From the Home screen >
- 2. Load your original documents >
- 3. Touch the 1-Touch App required >
- 4. Do one of the following:
  - a. If the **Review Before Start** option was selected during 1-Touch App setup, review the settings. If the quantity is displayed for Copy jobs, update the number of copies, as required. Touch Start.
  - b. If the Start Immediately option was selected during 1-Touch App setup, the device starts automatically.
- 5. Press the Home button to return to the Home screen or Logout .